## How to challenge a review via the FeefoHub

When you have logged into the Hub, you will be presented with the following page.

This is the feedback page where all your published reviews will be displayed in chronological date order.

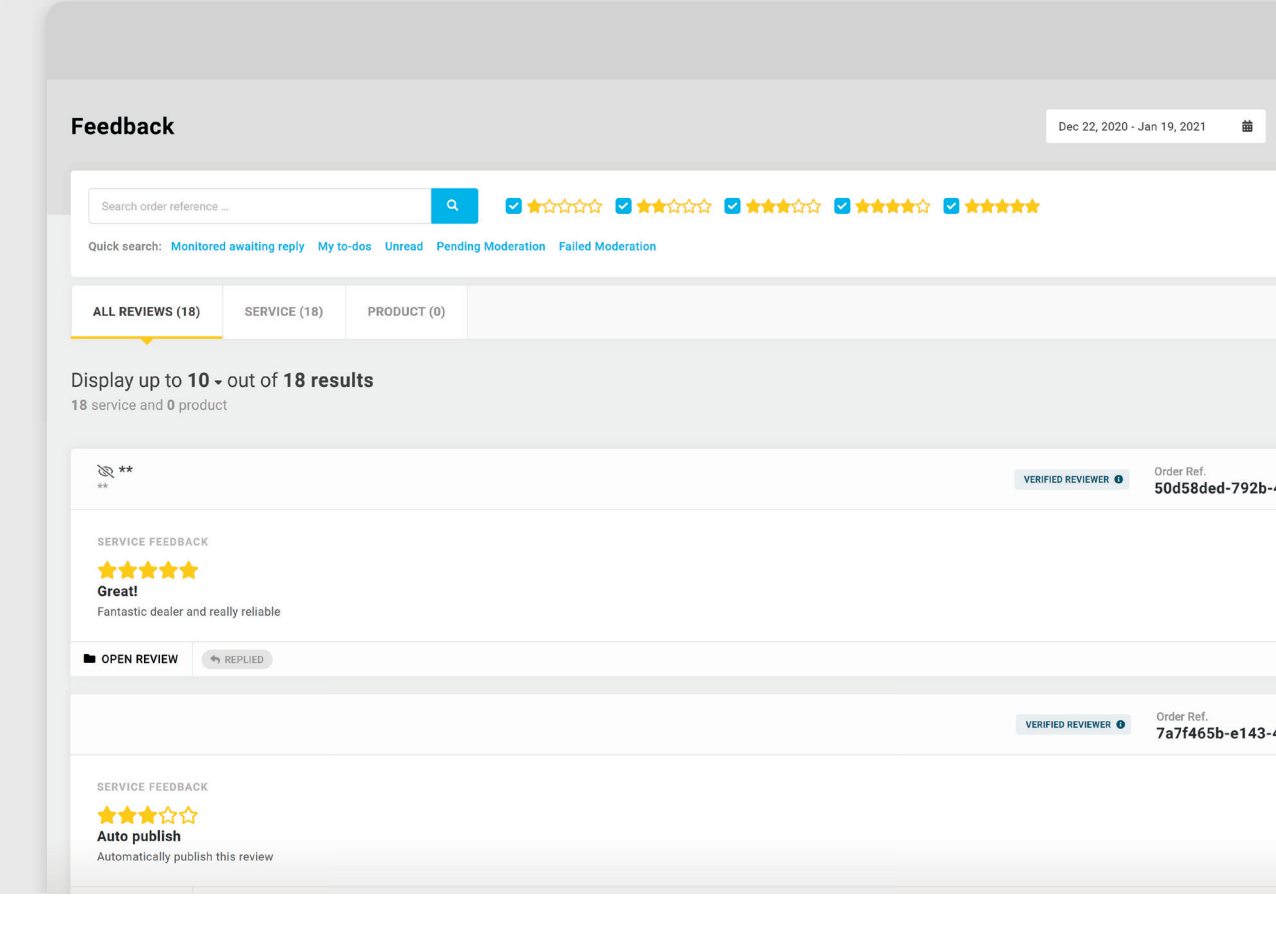

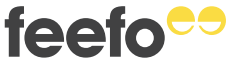

feefo

## There are two different ways that a review can be challenged within the Hub.

The first way that this can be done is by clicking into the review that you would like to challenge.

For example:

| **                                                                                                   | Forward review     Ark as to-do     More Actions                                    |
|----------------------------------------------------------------------------------------------------|-------------------------------------------------------------------------------------|
| SERVICE FEEDBACK SALE INFORMATION NOTES (0) CHANGELOG (1)                                            |                                                                                     |
| 全会会会 Scam This dealer is a liar and their vehicles are faulty. There are no replies to this comment. | VERIFIED REVIEWER  CUSTOMER  **  **  ORDER REF f81384ad-e893-4de7-885c-a39b5839a6a0 |
| Add your reply                                                                                       | INSIGHT TAGS<br>+ ADD NEW                                                           |
| SEND REPLY V Notify customer                                                                         |                                                                                     |

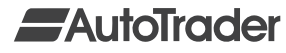

You will then be taken into that specific review and can click 'More Actions' and then select 'Flag for moderation':

| **                                           |                                     |           |               | C | ✦ Forward i | review                | 🗂 Mark as                   | to-do    | More Actic                  | X |
|----------------------------------------------|-------------------------------------|-----------|---------------|---|-------------|-----------------------|-----------------------------|----------|-----------------------------|---|
| SERVICE FEEDBACK                             | SALE INFORMATION                    | NOTES (0) | CHANGELOG (1) |   |             |                       |                             | Flag fo  | or moderation<br>discussion |   |
| ★☆☆☆☆<br>Scam<br>This dealer is a liar and t | their vehicles are faulty.          |           |               |   |             | VERIFI<br>CUSTO       | IED REVIEWER                |          |                             |   |
| There are no replies                         | to this comment.                    |           |               |   |             | **<br>ORDER<br>f81384 | <b>REF</b><br>↓ad-e893-4de7 | -885c-a3 | 9b5839a6a0                  |   |
| Add your reply                               |                                     |           |               |   |             | INSIGH<br>+ AD        | HT TAGS                     |          |                             |   |
| A SEND REPLY                                 | <ul> <li>Notify customer</li> </ul> |           |               |   |             |                       |                             |          |                             |   |

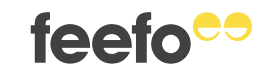

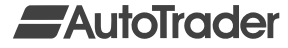

The other way that you can challenge a review is by clicking on 'ACTIONS...' in the bottom right and then selecting 'Flag for moderation':

| play up to <b>10 -</b> out of <b>25 results</b>  |                   | Newest Oldest                                      |                                       |                     |
|--------------------------------------------------|-------------------|----------------------------------------------------|---------------------------------------|---------------------|
|                                                  |                   |                                                    |                                       |                     |
| **                                               | VERIFIED REVIEWER | Order Ref.<br>f81384ad-e893-4de7-885c-a39b5839a6a0 |                                       |                     |
| IVICE FEEDBACK                                   |                   |                                                    |                                       |                     |
| ជំជំជំជំ<br>m                                    |                   |                                                    |                                       |                     |
| s dealer is a liar and their vehicles are fauly. |                   |                                                    |                                       |                     |
| PEN REVIEW                                       |                   | 12:43 PM (3 minutes ago) ACTIONS ····              |                                       | 🖕 Open review       |
| **                                               | VERIFIED REVIEWER | Order Ref.<br>A6e87dde-954d-4dd0-9e5               |                                       | 🕈 Post reply        |
|                                                  |                   | Add insight tags                                   |                                       | Add insight tags    |
| /ICE FEEDBACK                                    |                   | 🖝 Forward review                                   |                                       |                     |
| Jood                                             |                   | Flag for moderation                                | •••                                   | 🔿 🔿 Forward review  |
| s dealer is a liar and their cars are faulty!    |                   | × Close discussion                                 |                                       |                     |
| PEN REVIEW OUNREAD                               |                   | 12:43 PM (4 minutes ago) ACTIONS ···               |                                       | Mark as to-do       |
|                                                  |                   |                                                    | · · · · · · · · · · · · · · · · · · · | Flag for moderation |
|                                                  |                   |                                                    |                                       |                     |
|                                                  |                   |                                                    |                                       | Y Class dissussion  |

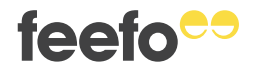

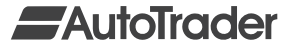

After you have clicked 'Flag for moderation', you will be presented with the following:

|                 |                                                                                                    | Dec                                                                   | 22, 202 |
|-----------------|----------------------------------------------------------------------------------------------------|-----------------------------------------------------------------------|---------|
|                 | Request Moderation                                                                                                    | ×                                                                     |         |
| vaiting<br>SERV | By requesting moderation of this<br>review it will be temporarily<br>unpublished while Feefo have an<br>opportunity to review the content. | <ul> <li>✓ FULL REVIEW</li> <li>✓ SERVICE FEEDBACK</li> </ul>         |         |
| ut of           | For more information on refer to our<br>content guidelines<br>Reason for moderation:                                                       | Scam<br>★☆☆☆☆<br>This dealer is a liar and their vehicles are faulty. |         |
|                 |                                                                                                    |                                                                       | /IEWER  |
|                 | CANCEL                                                                                                    | REQUEST MODERATION FOR SELECTED                                       |         |

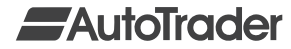

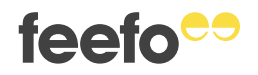

In the 'Reason for moderation' box you will need to list the reason that you are challenging the consumers' review.

Once you have filled this in, you can click 'REQUEST MODERATION FOR SELECTED'.

|                 |                                                                                                    |                                                                                                    | Dec 2 | 2, 20: |
|-----------------|----------------------------------------------------------------------------------------------------|----------------------------------------------------------------------------------------------------|-------|--------|
|                 | Request Moderation                                                                                                    |                                                                                                    | ×     |        |
| serv<br>vaiting | By requesting moderation of this<br>review it will be temporarily<br>unpublished while Feefo have an<br>opportunity to review the content.<br>For more information on refer to our<br>content guidelines<br>Reason for moderation:<br>Please remove this review as it<br>doesn't meet your content<br>guidelines. | <ul> <li>✓ FULL REVIEW</li> <li>✓ SERVICE FEEDBACK</li> <li>Scam</li> <li>★☆☆☆☆</li> <li>This dealer is a liar and their vehicles are faulty.</li> </ul> | J     | EWER   |
|                 | CANCEL                                                                                                    | REQUEST MODERATION FOR SELECTED                                                                                                    |       |        |

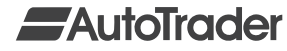

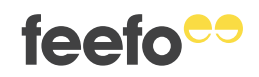

## The review will now show as 'PENDING MODERATION'.

This will now be sent to our Moderation Queue and a member of the Support Team will pick this up within two working days.

You will receive an email informing you of the outcome of your challenge.

| nlay up to <b>10</b> - out of <b>25 result</b> e     |   |  |  |
|------------------------------------------------------|---|--|--|
| ervice and <b>0</b> product                          | • |  |  |
|                                                      |   |  |  |
| <i>©</i> **                                          |   |  |  |
| 17                                                   |   |  |  |
| SERVICE FEEDBACK                                     |   |  |  |
| <b>★</b> ☆☆☆☆                                        |   |  |  |
| Scam                                                 |   |  |  |
| Fhis dealer is a liar and their vehicles are faulty. |   |  |  |
| OPEN REVIEW Z PENDING MODERATION                     |   |  |  |
| © **                                                 |   |  |  |
| **                                                   |   |  |  |
|                                                      |   |  |  |
|                                                      |   |  |  |

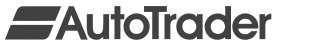

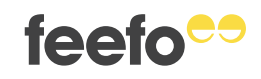